# **Categories Help & Info Sheet**

Categories can be used to define groups of stock. They are especially useful for website applications where they can be used as menu items for the location of product information.

The setup for Categories in Chreos is in "Stock | Stock maintenance | Stock lookups" - select Categories. See (Fig1.).

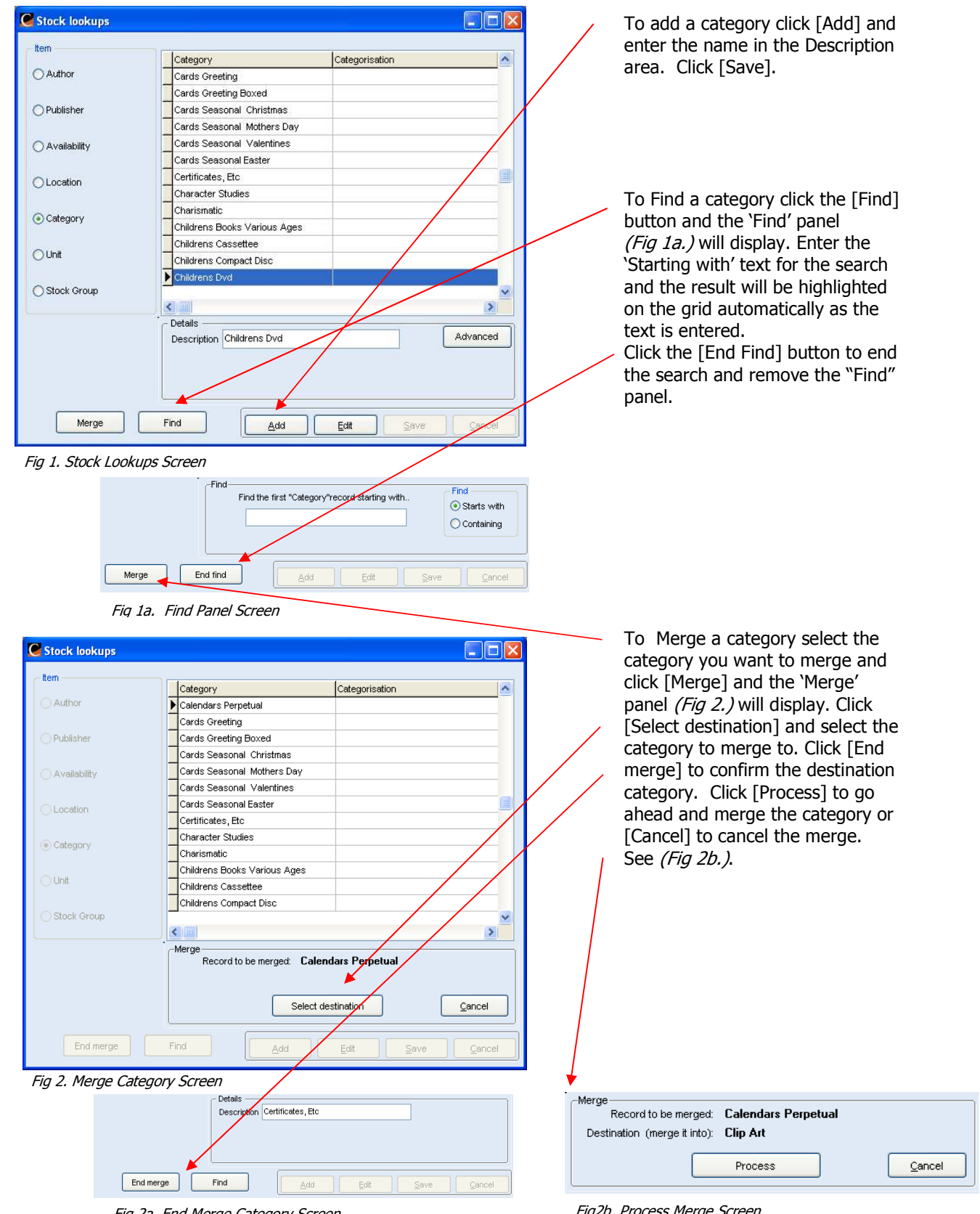

#### Adding Finding and Merging Categories

Fig 2a. End Merge Category Screen

Fig2b. Process Merge Screen

### **Managing Categories**

Clicking the [Advanced] button allows you to manage the categories by building on to or editing the category tree. See (*Fig 3*). Any changes or additions made will show up in the grid under the "Categorisation" column in the Stock Lookups Screen (*Fig 1.*).

The Manage Categories screen (*Fig 3.*) can also be accessed in Stock Management on the Item detail tab by right clicking in the categories field and selecting 'Add new Category record'.

## **Base Categories**

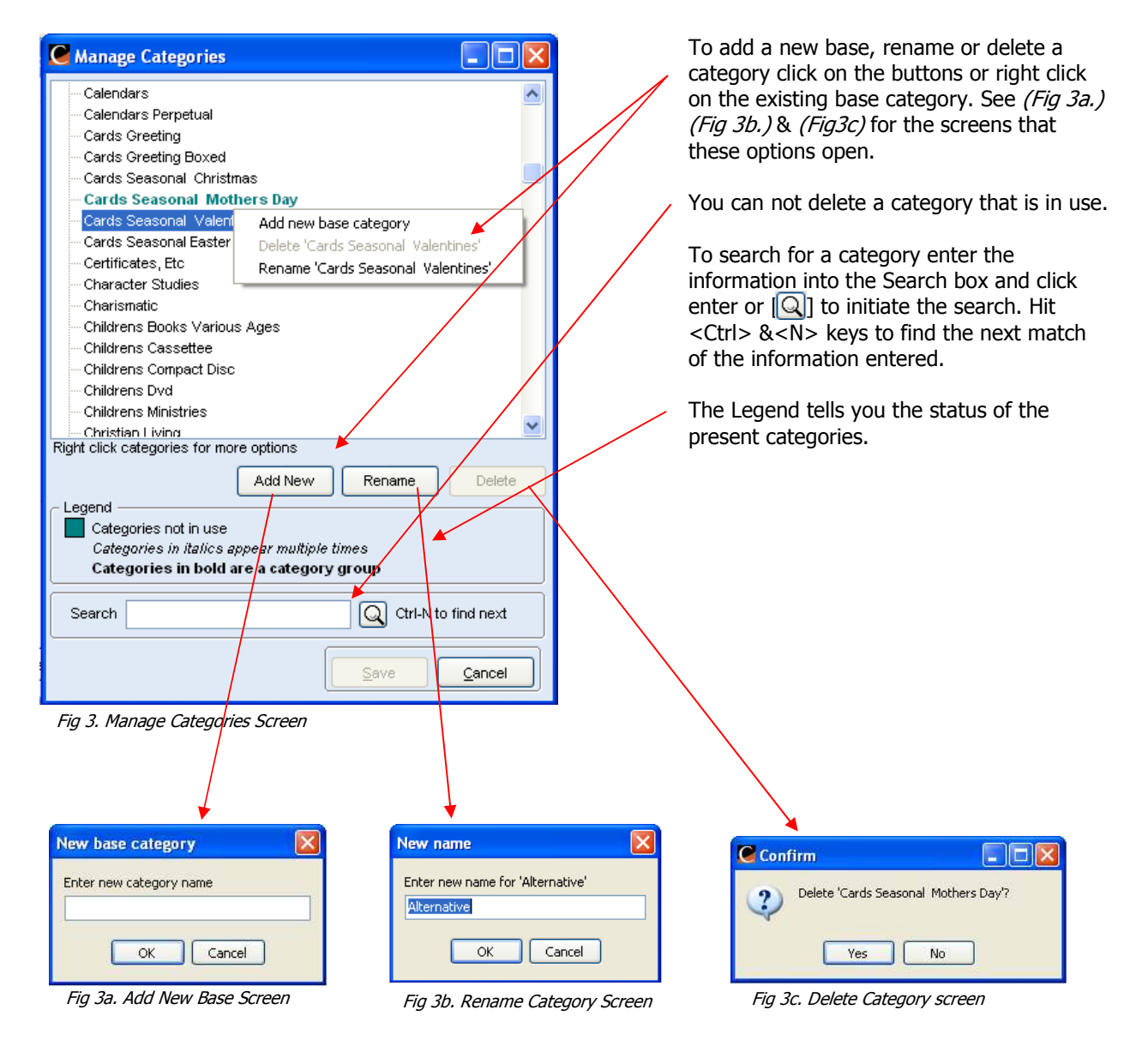

Note: When adding a new base category it can not have the same name as an existing base category. It can have the same name as a category group and will display in italics. See the Legend in *(Fig 3.)*.

## Sub Categories

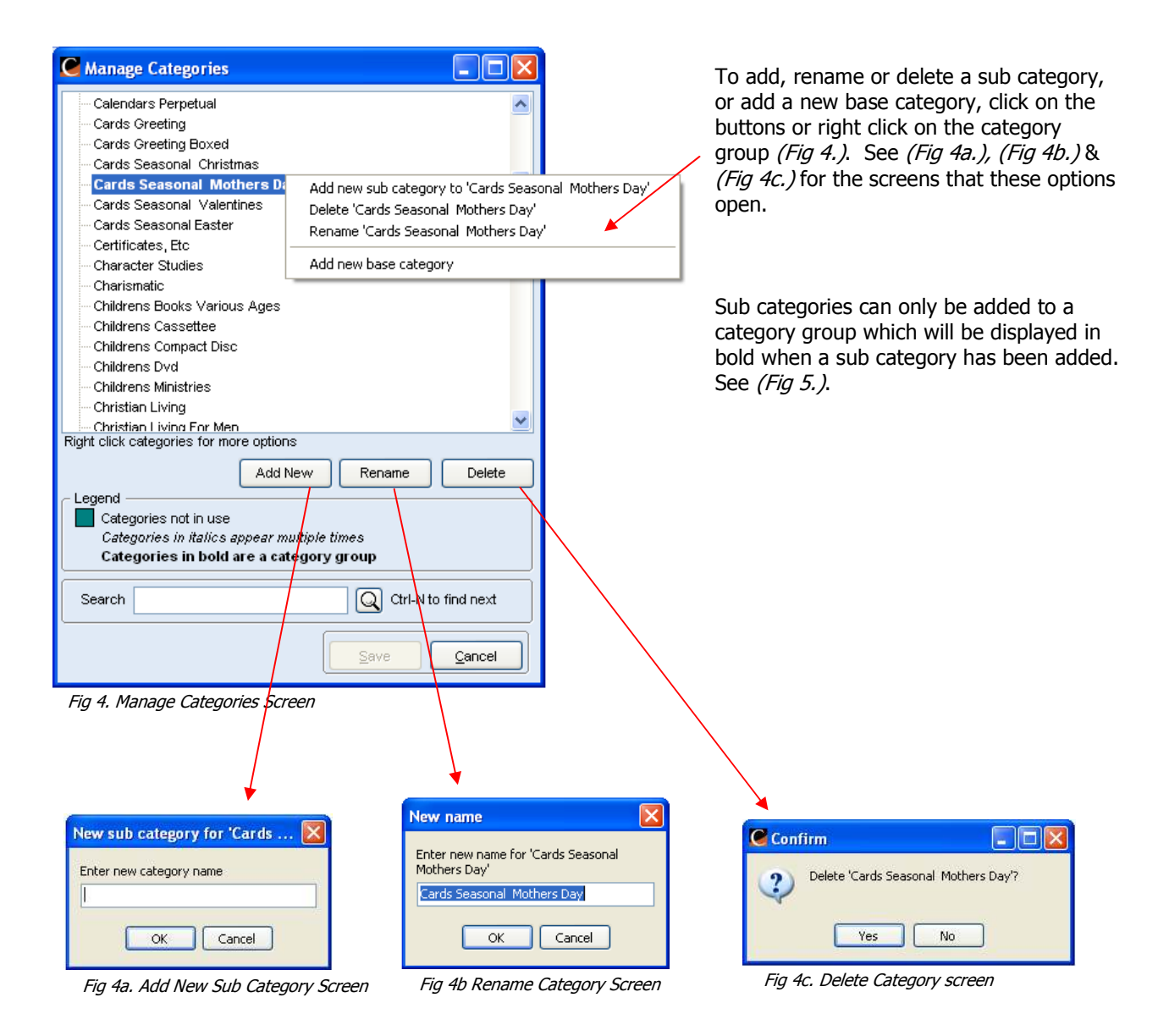

#### Sub Categories cont.

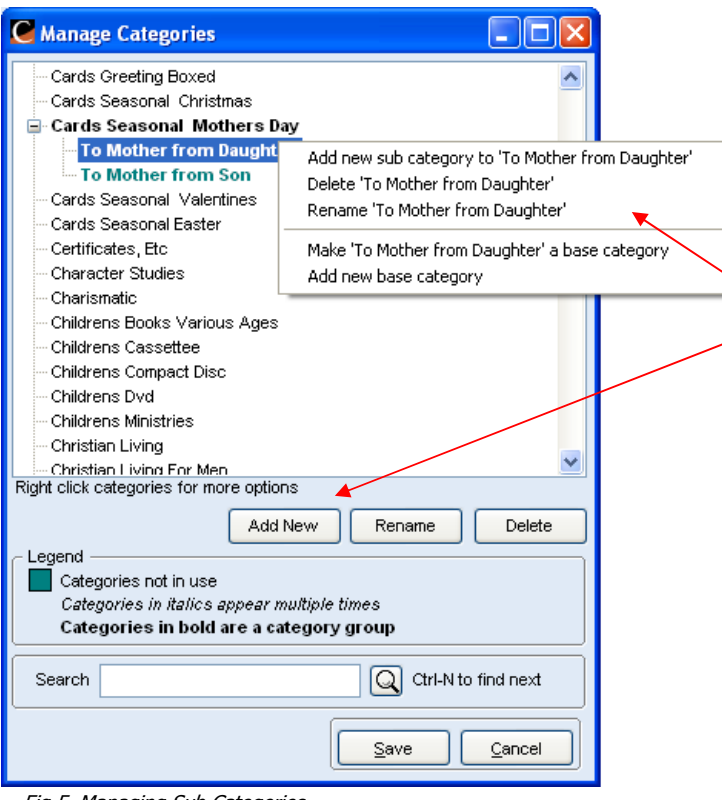

A new base category and Sub categories can be continually added, renamed or deleted to or from category groups and to or from the sub categories within those groups (*Fig 5*), by right clicking on the sub category or by using the buttons.

By clicking [Add New] when a sub category is highlighted it will only add a sub category.

Fig 5. Managing Sub Categories

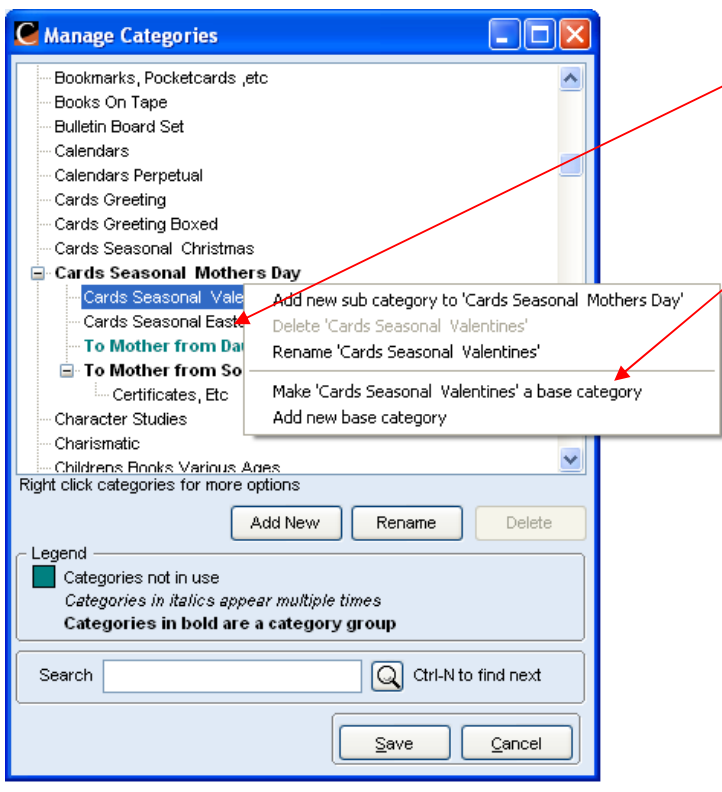

Base categories can be dragged into and out of category groups and sub categories. This can enable you to have levels of categories.

By right clicking on a category in use that is in a group or sub category you can return it to a base category.

Fig 6. Managing Sub Categories